## **User Manual: PAMAM**

PAMAM is an online tool to calculate sample size and power for admixture mapping approaches to detect the disease susceptibility loci in the recently admixed populations. PAMAM is featured with power and sample size analysis for two-way and three-way admixed population and for both qualitative (dichotomous) and quantitative phenotype with different model assumptions.

In this manual, we provide description of terminologies used, a step-by-step guide to run PAMAM for the desired sample size or power analysis using examples and screenshot images, and important formulas used in the analysis. It is divided into four sections - 1) Terminology, 2) Interface Overview, 3) Step-by-step guideline, and 4) Downloading results.

# 1) Terminology

| Admixture Level   |                                                                                                    |  |  |  |  |
|-------------------|----------------------------------------------------------------------------------------------------|--|--|--|--|
| Тwo-way           | Admixed population is an admixture of two ancestral population                                                                                                    |  |  |  |  |
| Three-way         | Admixed population is an admixture of three ancestral population                                                                                                    |  |  |  |  |
| Model Building    |                                                                                                    |  |  |  |  |
| Phenotype         | Disease or trait of interest - Two possible types:<br><b>Dichotomous</b> = Disease or trait which is categorized as presence or<br>absent<br><b>Quantitative</b> = Disease or trait with measurable attribute and varies<br>along a continuum |  |  |  |  |
| Risk Factor       | Disease risk factor – Three possible values:<br>AOR (Ancestry Odds Ratio) – positive numeric value<br>GRR (Genotype Risk Ratio) – positive numeric value<br>PRR (Parental Risk Ratio) – positive numeric value                                |  |  |  |  |
| Admixture Process | Process describing the flow of genetic materials in admixed population – Two possible types – Hybrid Isolation ( <b>HI</b> ) or Continuous Gene Flow ( <b>CGF</b> )                                                                           |  |  |  |  |
| Study Design      | Type of Study – Two possible types:<br><b>Case</b> = Study using case subjects only<br><b>CC</b> (Case-control) = Study using both case and control subjects                                                                                  |  |  |  |  |

| Inheritance Mode  | Mode of disease inheritance – Four possible modes:Mul = MultiplicativeAdd = AdditiveRec = RecessiveDom = Dominant                                                                                                    |
|-------------------|----------------------------------------------------------------------------------------------------|
| Effect Statistics | <ul> <li>Measurement of the effect of ancestry on quantitative phenotype –</li> <li>For two-way admixture:</li> <li>Slope = Coefficient of ancestry variable in the linear regression model for quantitative trait, a real number</li> <li>Cor. Coeff = Correlation coefficient between the quantitative phenotype and ancestry – a numeric value between -1 and 1</li> <li>For three-way admixture: No selection is needed as multiple R<sup>2</sup> is the only effect statistics used</li> </ul> |

| Parameters       |                                                                                                    |
|------------------|----------------------------------------------------------------------------------------------------|
| Admixture Prop.  | Population-wise average proportions of genome of the ancestral populations— comma separated numeric value in the interval (0,1)                               |
| AOR              | Ancestry Odds Ratio – positive numeric value                                                                                                    |
| GRR              | Genotype Risk Ratio – positive numeric value                                                                                                    |
| PRR              | Parental Risk Ratio – positive numeric value                                                                                                    |
| Risk Allele Freq | Frequencies of risk allele in the ancestral populations, comma separated numerical values between 0 and 1.                                                    |
| Generation       | Number of generations since admixture – Integer value ≥ 1                                                                                                    |
| Recombination    | Recombination rate - numeric value in the interval [0, 0.5]                                                                                                   |
| Ancestry SD      | Standard deviation of ancestry variable - a positive real number                                                                                              |
| Error SD         | Standard deviation of residuals - a positive real number                                                                                                    |
| Inflation        | Inflation factor defined as the multiple R2 between the ancestry variable and covariates in the linear regression model – numeric value in the interval [0,1) |

| Corr. Coef.             | Correlation coefficient between the quantitative phenotype and ancestry – a numeric value between -1 and 1                                                                          |
|-------------------------|----------------------------------------------------------------------------------------------------|
| Multiple R <sup>2</sup> | Multiple $R^2$ from the multiple regression model under null and alternate hypothesis - an ordered pair of numeric values between 0 and 1 (null R2, alt R2); alt R2 $\geq$ null R2. |

| Statistical Analysis |                                                                                                    |
|----------------------|----------------------------------------------------------------------------------------------------|
| Analysis Type        | Type of desired analysis: Select 'Power' or 'Sample Size' analysis                                                                                                    |
| Type I Error         | Level of significance ( $\alpha$ ) in the hypothesis testing: usually a positive number $\leq$ 0.05. We recommend using $\alpha$ with appropriate multiple testing adjustment.                       |
| Side                 | Index variable whether a hypothesis test is one-sided or two sided test –<br>One-side is default                                                                                                    |
| Sample Size          | Number of subjects:<br>For a case-only study, Sample size = # of cases<br>For a case-control study, Sample size = # of cases = # of control<br>For a quantitative trait, Sample size = # of subjects |
| Power                | Desired power of the test: A positive value $\leq 1$                                                                                                    |

### 2) Interface overview

The PAMAM homepage layout shows three sections - Admixture Level, Model selection and Statistical Analysis, three clickable bottoms - Submit, Reset, and Summarize, and 4examples link - Example 1 and Example 2 for two-way admixture mapping, Example 3 and Example 4 for three-way admixture mapping. At the beginning, users will always start PAMAM by selecting the Admixture Level followed by 'Phenotype Category' under Model Selection and complete the process as described in the section 3 (Step-by-step guideline). Submit allow users to submit the input information and run the analysis, while Reset will clear all the input information. Summarize will produce a summary table of all the input information to run the analysis.

| December Trail                                         | Home Ma                                                                      | anual I                                             | FAQ Cont    | act Login       | /Signup         | Cincinnati<br>Children's<br>changing the outcome together |
|--------------------------------------------------------|------------------------------------------------------------------------------|-----------------------------------------------------|-------------|-----------------|-----------------|-----------------------------------------------------------|
| PAMAM                                                  | I - Power Ar                                                                 | nalysis ir                                          | n Multi-and | cestry Adm      | nixture Mapping | 9                                                         |
| Admixture Level                                        |                                                                              | O Two-way                                           | У           | Three-way       |                 |                                                           |
| Model Selection                                        |                                                                              |                                                     | S           | tatistical Anal | ysis            |                                                           |
| Phenotype<br>Category                                  | Choose                                                                       | ¥                                                   | Ту          | rpe I Error     | Enter here      | <b>.</b>                                                  |
| Risk Factor                                            | Choose                                                                       | •                                                   | A           | nalysis Type    | Choose          | <b>v</b>                                                  |
| Admixture Process                                      | Choose                                                                       | *                                                   |             |                 | 2               |                                                           |
| Study Design                                           | Choose                                                                       | *                                                   |             |                 |                 |                                                           |
| Inheritance Mode                                       | Choose                                                                       | Ŧ                                                   |             |                 |                 |                                                           |
| Examples - TV<br>- TT<br>Example links<br>- Example 1: | Submit<br>ro-way examples (E<br>ree-way examples<br>run the san<br>Two-way d | Example 1) (I<br>(Example 3)<br>nple an<br>liscrete | Reset       | Summariz        | raphy of Users  |                                                           |
| - Example 2:                                           | Two-way q                                                                    | luantita                                            | ative trait |                 |                 |                                                           |
| - Example 3:                                           | Three-way                                                                    | discret                                             | te trait    |                 |                 |                                                           |
| - Example 4:                                           | Three-way                                                                    | quanti                                              | tative tra  | tre, 2018       |                 |                                                           |

Users can click one of the link of the examples to run the sample example. By clicking on the **Example 1** link, information will be populated in the required fields for the dichotomous (discrete) trait with genotype risk ratio as the risk factor. Similarly, **Example 2** link will show an example for quantitative trait. Then, clicking the **Submit** bottom will run the analysis and generate the results and graphs. By clicking on the **Summarize** bottom will generate table of the input information which can be downloaded as a csv or an excel file.

| Source and the second second s | Home                                                                       | Manual                                      | FAQ Contact           | Login/Signup             | Cincinnati<br>Children's<br>Congreto to active to good |
|----------------------------------------------------------------------------------------------------|----------------------------------------------------------------------------|---------------------------------------------|-----------------------|--------------------------|--------------------------------------------------------|
|                                                                                                    | PAMAM - Pow                                                                | er Analysis i                               | n Multi-ancest        | ry Admixture             | Mapping                                                |
| Admixture Level                                                                                                    |                                                                            | Two-way                                     | 0                     | Three-way                |                                                        |
| Model Selection                                                                                                    |                                                                            |                                             | St                    | atistical Analysis       |                                                        |
| Phenotype Category                                                                                                    | Dichotomous                                                                | •                                           | Тур                   | e i Error                | 0.00005                                                |
| Risk Factor                                                                                                    | Genotype risk ratio                                                        | •                                           | Sid                   | e                        | Two-sided •                                            |
| Admixture Process                                                                                                    | Hybrid Isolation (HI)                                                      | ۲                                           | An                    | alysis Type              | Power *                                                |
| Study Design                                                                                                    | Case-control                                                               | •                                           | Sa                    | mple Size(Cases)         | 1000                                                   |
| Inheritance Mode                                                                                                    | Multiplicative                                                             | *                                           | Sa                    | mple Size(Controls):     | 1000                                                   |
| Parameters                                                                                                    | Admix Proportion                                                           | Risk Allele Fr                              | regencies             |                          |                                                        |
| 2.5                                                                                                    | 0.8                                                                        | 0.05,0.4                                    |                       |                          |                                                        |
|                                                                                                    | Submit                                                                     | Rese                                        | t                     | Summarize                | Example1                                               |
| Examples                                                                                                    | - Two-way examples ( <u>Example</u><br>- Three-way examples ( <u>Examp</u> | <u>-1) (Example 2)</u><br>le 3) (Example 4) |                       | <u>Geography of Us</u> r |                                                        |
|                                                                                                    |                                                                            |                                             |                       |                          |                                                        |
|                                                                                                    | ©                                                                          | Cincinnati Children'                        | s Hospital Medical Ce | ntre, 2018               |                                                        |
|                                                                                                    |                                                                            |                                             |                       |                          |                                                        |

# 3) Step-by-step guideline

# Scenario 1: Power and sample size calculation for dichotomous (discrete) phenotype in two-way admixed population

Scenario Example: An investigator want to estimate the power of a two-way admixture mapping casecontrol study with  $n_1 = 500$  cases and  $n_2 = 750$  controls at the significance level of  $\alpha = 2.5 \times 10^{-5}$  (type I error rate) to detect true risk variants with genotype risk ratio (GRR) = 2.5. The samples are from a recently admixed population of two ancestries X and Y respectively with the admixture proportion of population X is 60%. For a risk variant under investigation, the risk allele frequencies in the ancestral population X and Y are  $p_x = 0.05$  and  $p_y = 0.40$  respectively.

In the following, we describe the step-wise process to calculate required power. Step 1 is the selection of admixture level. Step 2 through Step 6 constitute the 'Model Building Step' of PAMAM. Required inputs will be provided in the Step 6. Step 7 and Step 8 show the selection of statistical analysis.

- Step 1 Admixture Level
  - Select the admixture level: In the PAMAM input window, select the admixture level as 'Twoway'.
- Step 2 Model selection
  - Select the phenotype category: In the PAMAM input window, select the phenotype category as 'Dichotomous'.

- Select the risk ratio: The investigator has the information of the genotype risk ratio. In the PAMAM input window under 'Dichotomous' phenotype, select 'Risk Ratio' as 'GRR'.
- Select the admixture process: With the genotype risk ratio, the default and the only available admixture process is the 'Hybrid Isolation (HI)'. [For GRR, it is the default and only available option].
- Select the study design: The investigator wants to conduct a case-control study, so he/she will select 'Case-Control' study design.
- Select mode of inheritance: With the genotype risk ratio, the analysis will be performed under the multiplicative mode of inheritance and will be selected by default.
- Step 3 Parameters Selection
  - Entering Parameters: Once Step 1 through Step 4 are completed, new 'Parameter' panel will appear. In this panel, the investigator will enter the following information in the boxes sequentially -- GRR = 2.5, Admix. Proportion = 0.6, Risk Allele Frequencies = 0.05, 0.40.
- Step 4 Statistical Analysis
  - Entering the analysis specific information: The investigator will provide the following analysis specific information in the appropriate boxes - Type I error, side of the test used (say one-sided test).
    - $\circ~$  Type I error =  $2.5\times10^{-5}~$  [Note: This is equivalent of Bonferroni adjustment (with  $\alpha$  = 0.05) when 2000 independent tests are performed. For the admixture mapping the adjustment for multiple testing correction is very liberal than the association test]
    - # of cases = 500
    - # of controls = 750
    - Side = 'One-sided' [Note: Side = 'Two-sided' if two-sided test is chosen]
  - Selecting the analysis type: In the 'Statistical Analysis' panel, the type of analysis wanted will be selected. The investigator wants the power calculation, he/she will choose 'Power' option.
- Step 5 Submit
  - Once the Step 1 through Step 4 are performed, the investigator will submit the data using the Submit bottom. The output from the analysis will appear subsequently.

|                                                                                                    | Home Home                                                                                                    | Manual FAQ                                                  | Contact Login/Signup                                                                  | Cincinnati<br>Children's                    |
|----------------------------------------------------------------------------------------------------|----------------------------------------------------------------------------------------------------|-------------------------------------------------------------|---------------------------------------------------------------------------------------|---------------------------------------------|
|                                                                                                    | PAMAM - Pow                                                                                                    | er Analysis in Mu                                           | Ilti-ancestry Admixture                                                               | Mapping                                     |
| Admixture Level                                                                                                    |                                                                                                    | o Two-way of                                                | Three-way                                                                             |                                             |
| Model Selection                                                                                                    |                                                                                                    | _                                                           | Statistical Analysis                                                                  | _                                           |
| Phenotype Category<br>Risk Factor<br>Admixture Process<br>Study Design<br>Inheritance Mode<br>Parameters<br>GRR<br>2.5 | Dichotomous<br>Genotype risk ratio<br>Hybrid Isolation (HI)<br>Case-control<br>Multiplicative<br>Admix Proportion<br>0.6 | Risk Alice Greences                                         | Type I Error<br>Side<br>Analysis Type<br>Sample Size(Cases)<br>Sample Size(Controls): | 0.00025<br>One-sided<br>Power<br>600<br>750 |
| Examples<br>Results.(Two-way)                                                                                          | - Two-way examples (Example                                                                                              | Reset<br>2 1) (Example 2)<br>2 <del>10 3)</del> (Example 4) | Summarize                                                                             |                                             |
|                                                                                                    | ©                                                                                                    | Cincinnati Children's Hosp                                  | ital Medical Centre, 2018                                                             |                                             |

Output – Once the information submitted, the software will perform the power analysis (specified in Step 4) for the case-control study design. The results show the power = 0.799 of the study. Two graphs, one for cases vs power with fixed control (= 750) and one for the control vs. power with fixed cases (= 500) are drawn. The graph can be downloaded by clicking on the graph.

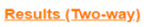

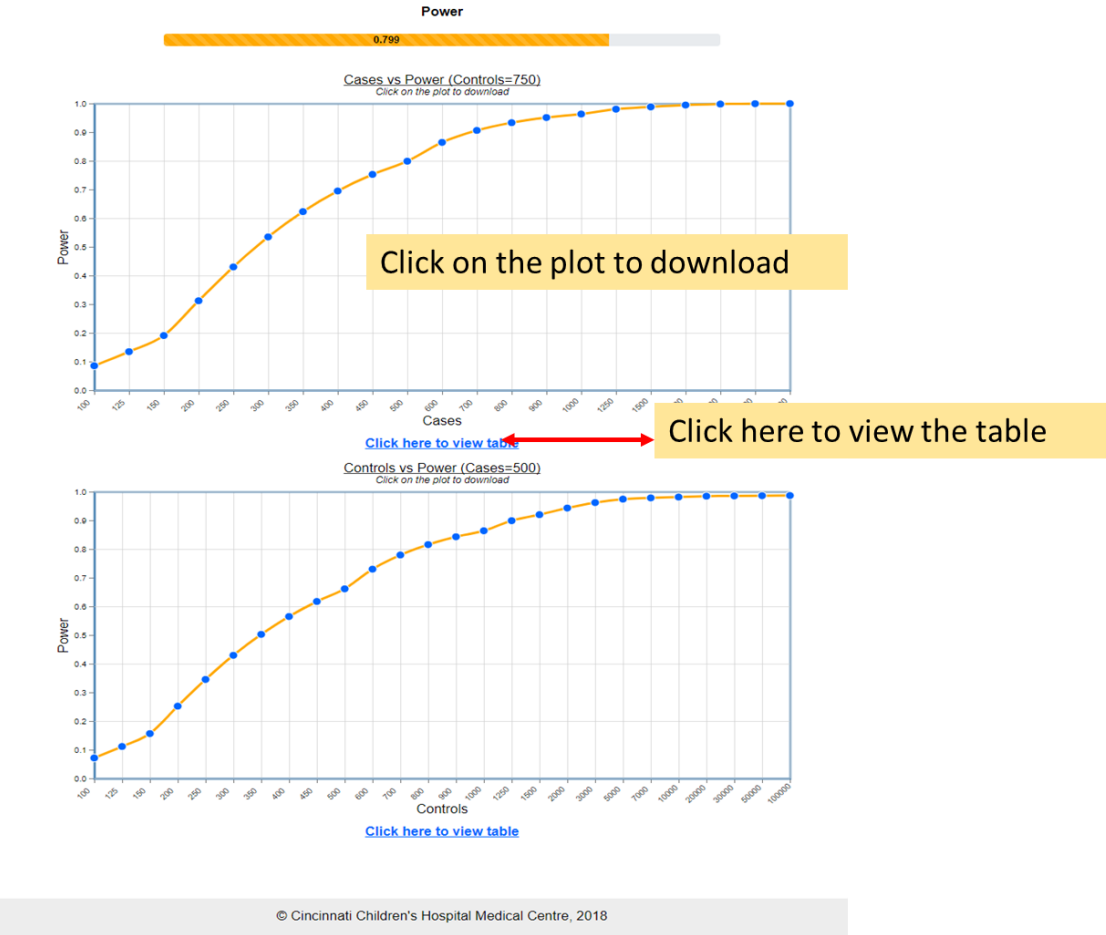

#### Scenario 2: Power and sample size calculation for quantitative (continuous) phenotype

Scenario Example: An investigator want to estimate sample size required for 80% power under the significance level of  $\alpha = 2.5 \times 10^{-5}$  (type I error rate) to detect the all ancestral variants on a quantitative phenotype in an admixed population. Assume the variant explains approximately 1% of the variance of the phenotype.

- Step 1 Admixture Level
  - In the PAMAM input window, select the admixture level as 'Two-way'.
- Step 2 Model Selection:
  - Select the phenotype category 'Quantitative'
  - Select 'Effect Statistics' as 'Correlation'. The investigator has the information on the percentage of the variance explained (r<sup>2</sup>) = 1%, which is equivalent of the squared correlation in simple regression analysis. For a simple linear model with no covariates, correlation is the square root of proportion of the variance explained.
- Step 3 Parameters:
  - With the selection of 'Effect Statistics' as 'Correlation' in Step 2, a new 'Parameter' panel will appear. In this panel, the investigator will enter the following information- 'Correlation

Coeff.'. Since  $r^2 = 0.01$  (as 1% of the variance is explained)  $\rightarrow$  r = 0.1 (positive square root of the r<sup>2</sup>), the investigator will input Correlation Coeff. = 0.1

- Step 4 Selecting the analysis:
  - Entering the analysis specific information. The investigator will the type I error and side of the test used (say one-sided test).
  - In the 'Statistical Analysis' panel, the type of analysis wanted will be selected. The investigator wants the sample size calculation, he/she will choose 'Sample Size' option.
  - Once the investigator selects 'Sample Size' option, the investigator will be asked to provide the desired power to determine the sample size.

Type I error =  $2.5 \times 10^{-5}$  [Note: This is equivalent of Bonferroni adjustment (with  $\alpha$  = 0.05) when 2000 independent tests are performed. For the admixture mapping the adjustment for multiple testing correction is very liberal than the association test]

Power = 80 [80% power is desired]

Side = 'Two-sided' (for two-sideed test) [Note: Side = 'One-sided' if one-sided test is chosen]

- Step 5 Submit
  - Once the Step 1 through Step 4 are performed, the investigator will submit the data using the Submit bottom. The output from the analysis will appear subsequently.

| Bangle Ball<br>Standard Ball<br>Standard Standard Standard Standard Standard Standard | Home Manual FAQ                                                                                                    | Contact Login/Signup          | Cincinnati<br>Children's<br>changing the outcome together |
|----------------------------------------------------------------------------------------------------|----------------------------------------------------------------------------------------------------|-------------------------------|-----------------------------------------------------------|
|                                                                                                    | PAMAM - Power Analysis in Mul                                                                                       | ti-ancestry Admixture Mapping |                                                           |
| Admixture Level                                                                                                    | o Two-way ep                                                                                                    | Three-way                     |                                                           |
| Model Selection                                                                                                    |                                                                                                    | Statistical Analysis          |                                                           |
| Phenotype Categor                                                                                                    | y Quantitative                                                                                                    | Type I Error 0.000025         | 4                                                         |
| Effect Statistics                                                                                                    | Correlation •                                                                                                    | Side One-sided                | ₽                                                         |
| Parameter                                                                                                    | 3                                                                                                    | Analysis Type Sample Size     | <b>.</b>                                                  |
| Correlation Coeff.                                                                                                    | 0.1 SteP                                                                                                    | Power(%) 80                   |                                                           |
|                                                                                                    | Subrest                                                                                                    | Summarize                     |                                                           |
| Examples                                                                                                    | Two-way examples ( <u>Example 1)</u> ( <u>Example 2)</u> Three-way examples ( <u>Example 3)</u> ( <u>Example 4)</u> | Geography of Users            |                                                           |
|                                                                                                    |                                                                                                    | в 🍾                           |                                                           |
|                                                                                                    |                                                                                                    |                               |                                                           |
|                                                                                                    |                                                                                                    |                               |                                                           |

© Cincinnati Children's Hospital Medical Centre, 2018

Output – Once the information are submitted, the software will calculate the sample size (specified in Step 4) for the quantitative study. The results will show the required sample size = 2375. The

associate graph shows the sample size vs power for different sample sizes. The graph can be downloaded by clicking on the graph.

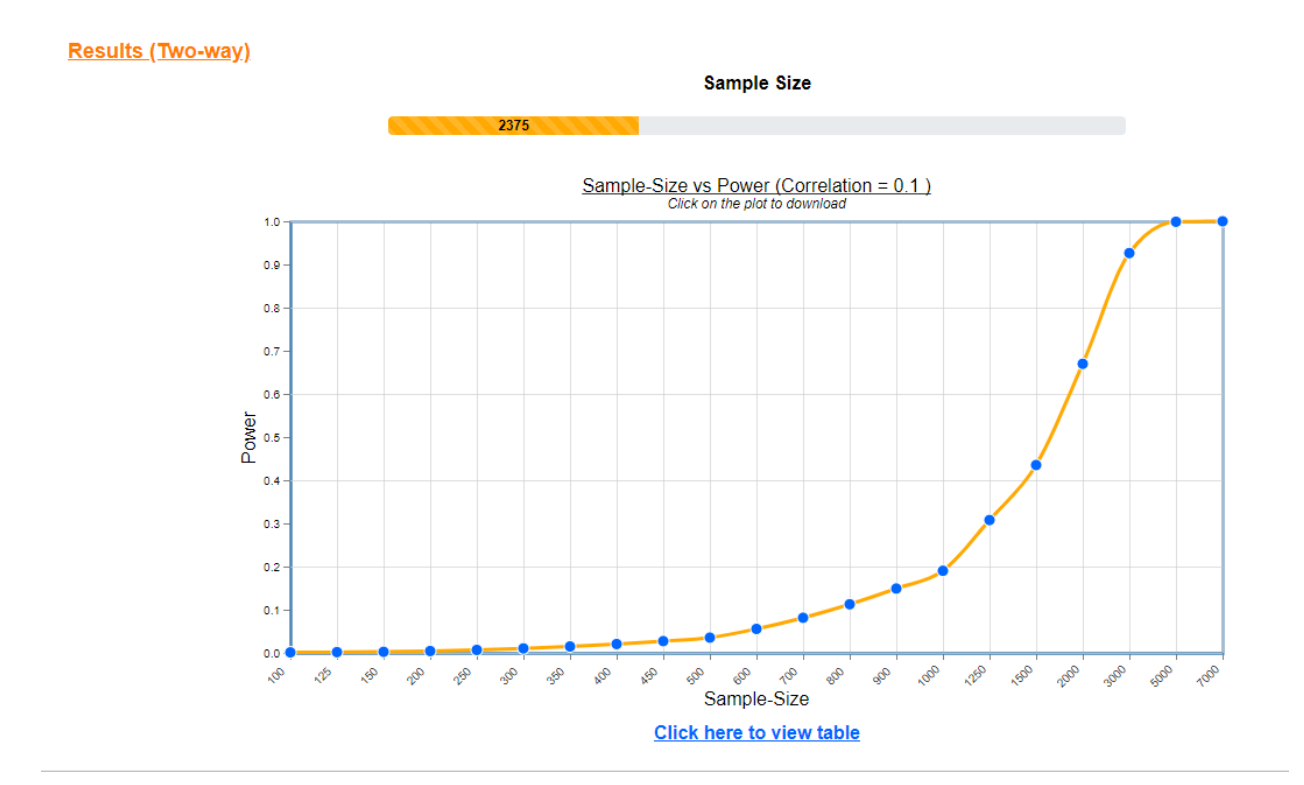

### 4) Downloading Results

*Downloading summary of input information* - Once the input information are submitted for analysis, the summary information can be generated using **Summarize** bottom.

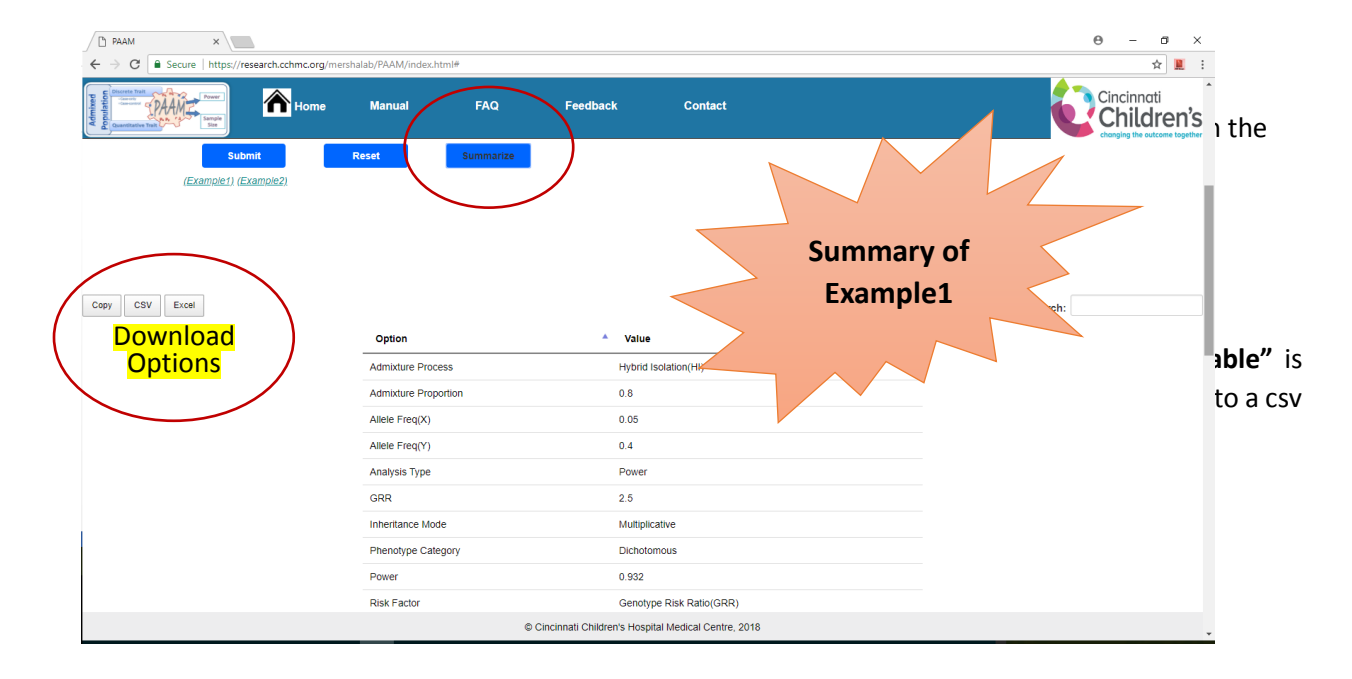

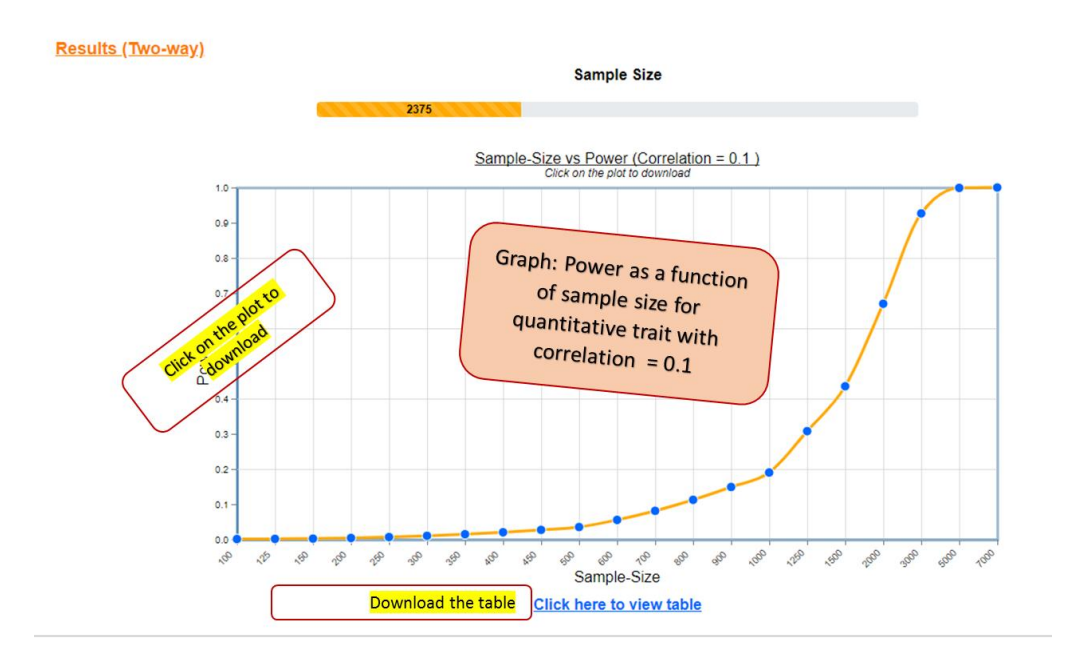